## Se connecter à Moodle 2023

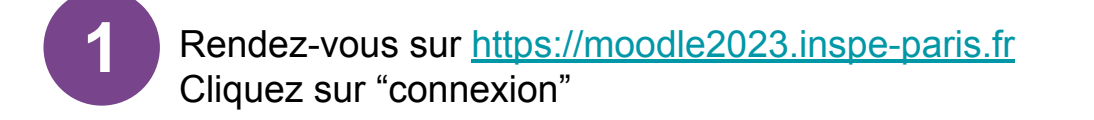

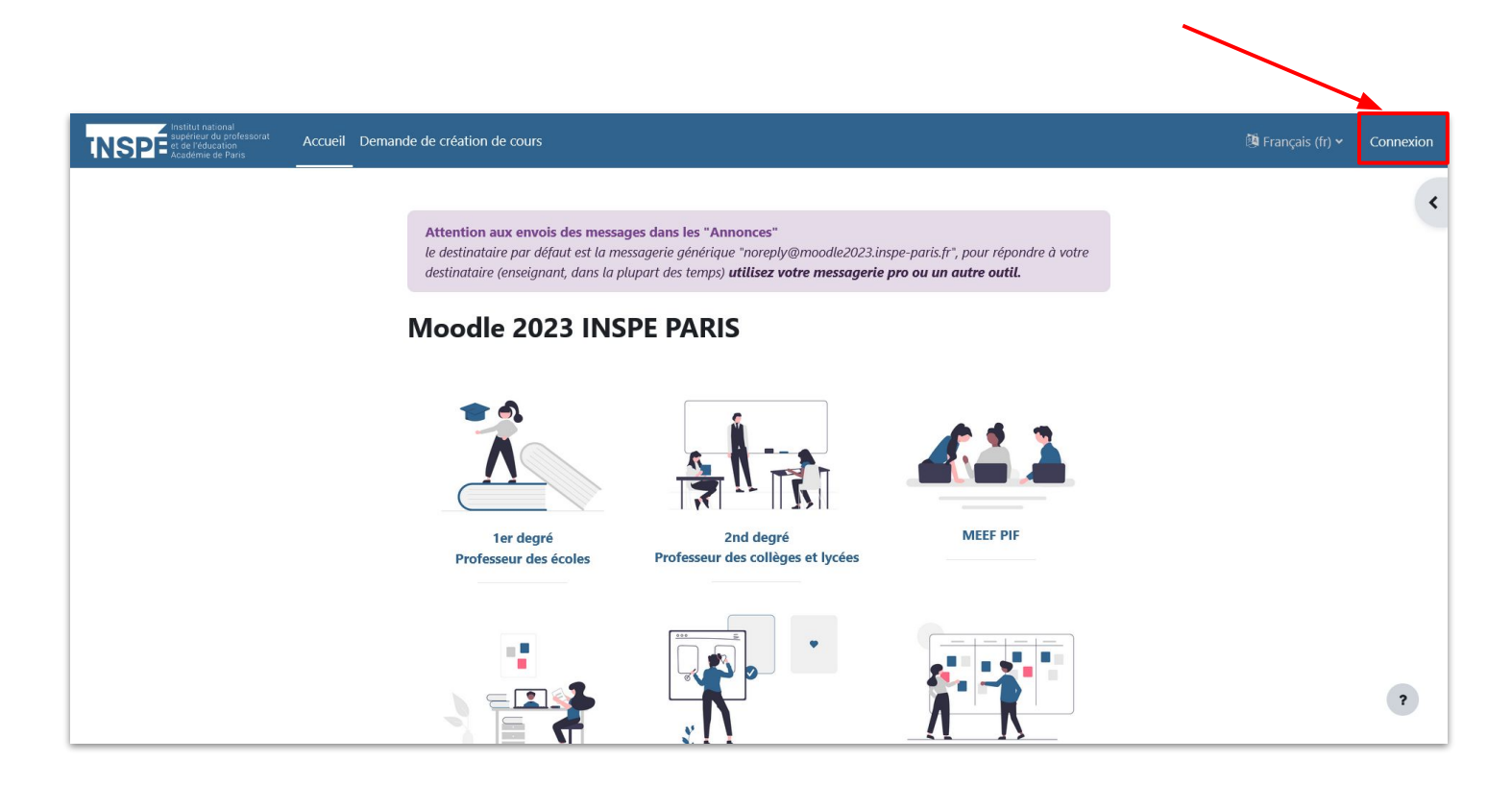

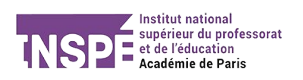

Choisissez votre mode de connexion parmi les trois proposés :

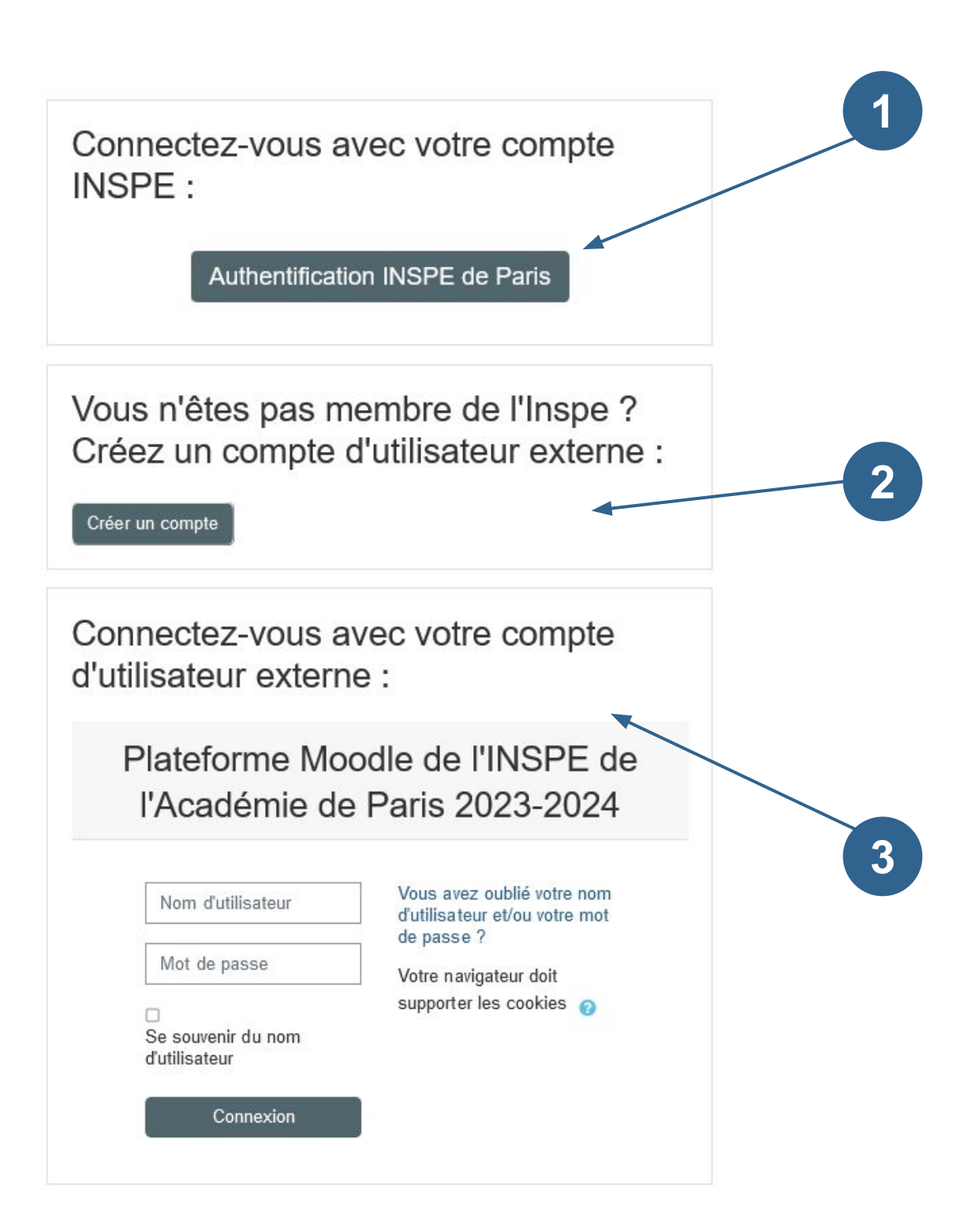

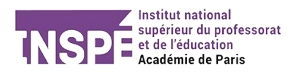

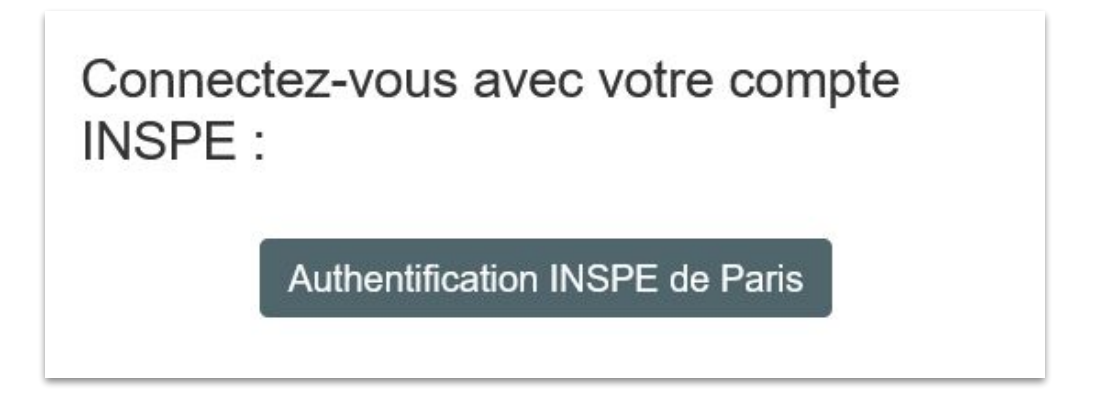

Vous êtes inscrit à l'INSPE : choisissez l'authentification INSPE de Paris et utilisez vos identifiants habituels pour vous connecter.

2 - Créer un compte utilisateur externe

Vous n'êtes pas membre de l'Inspe ? Créez un compte d'utilisateur externe :

Créer un compte

Vous n'avez pas de compte INSPÉ, vous pouvez vous créer un compte d'utilisateur externe : sur la page d'authentification, cliquez sur le bouton « Créer un compte » et remplissez le formulaire suivant :

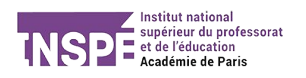

| Nom d'utilisateur 0                                                |                                                                                                    |
|--------------------------------------------------------------------|----------------------------------------------------------------------------------------------------|
|                                                                    |                                                                                                    |
| Le mot de passe do<br>chiffre(s), au moins<br>caractère(s) spéciau | vit comporter au moins 8 caractère(s), au moins 1<br>1 minuscule(s), au moins 1 majuscule(s), au moins 1<br>ux tels que *, - ou # |
| Mot de passe <b>()</b>                                             |                                                                                                    |
| Adresse de courriel                                                | 0                                                                                                    |
|                                                                    |                                                                                                    |
| Courriel (confirmati                                               | ion) <b>()</b>                                                                                                    |
|                                                                    |                                                                                                    |
| Prénom 🕕                                                           |                                                                                                    |
|                                                                    |                                                                                                    |
| Nom de famille 🚺                                                   |                                                                                                    |
|                                                                    |                                                                                                    |
| Ville                                                              |                                                                                                    |
|                                                                    |                                                                                                    |
| Pays                                                               |                                                                                                    |
| France                                                             | \$                                                                                                    |
|                                                                    |                                                                                                    |

Vous recevrez alors un mail de l'administrateur de la plateforme Moodle avec un lien à cliquer pour valider votre inscription

## 3 - Se connecter avec un compte utilisateur externe

| Connectez-vous avec votre compte d'utilisateur externe :                                           |  |  |  |
|----------------------------------------------------------------------------------------------------|--|--|--|
| Plateforme Moodle de l'INSPE de<br>l'Académie de Paris 2023-2024                                   |  |  |  |
| Vous avez oublié votre nom<br>d'utilisateur et/ou votre mot<br>de passe ?<br>Votre navigateur doit |  |  |  |
| supporter les cookies 🕜                                                                            |  |  |  |
|                                                                                                    |  |  |  |

Une fois que vous avez créé votre compte d'utilisateur externe, vous pouvez vous connecter à Moodle via le pavé en bas de la page d'authentification

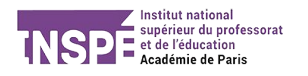